# 在MacBook上通过空中收集数据包捕获

### 目录

简介 <u>先决条件</u> 要求 <u>使用的组件</u> <u>背景信息</u> 配置 <u>选项A.使用无线诊断配置PCAP</u> <u>选项B.使用Airtool配置PCAP</u> <u>选项C.使用Wireshark配置PCAP</u> <u>验证</u> <u>故障排除</u> <u>相关信息</u>

### 简介

本文档介绍如何在MacBook上使用本机工具无线诊断和第三方应用(如Airtool和Wireshark)收集空中数据包捕获(PCAP),以排除和分析无线行为。

### 先决条件

#### 要求

Cisco 建议您了解以下主题:

- •思科无线局域网控制器(WLC)AireOS或Cisco IOS®-XE
- •802.11标准中的基本知识

#### 使用的组件

本文档中的信息基于以下软件和硬件版本:

- Apple MacBook,带MacOS版本10.14.X或更高版本
- Apple无线诊断工具
- Airtool 1.9或更高版本
- Wireshark 3.X或更高版本
- 思科接入点(AP)2802

本文档中的信息都是基于特定实验室环境中的设备编写的。本文档中使用的所有设备最初均采用原 始(默认)配置。如果您的网络处于活动状态,请确保您了解所有命令的潜在影响。

## 背景信息

注意事项:

- 建议将Macbook用作无线嗅探器,使其靠近AP和目标设备。
- 确保您知道使用哪个802.11通道和宽度、客户端设备和AP。
- 信道和宽度可在以下位置找到: Cisco IOS®-XE Web图形用户界面(GUI)在Configuration > Wireless > 5GHz or 2.4GHz > Select an AP > Channel and Width下AireOS Web GUI在 Wireless > Access Points > 802.11a/n/ac(5GHz)或802.11 b/g/n(2.4GHz)> Select an AP > Channel and Width

### 配置

#### 选项A.使用无线诊断配置PCAP

步骤1.启动无线**诊断**工具。

按住键盘上的ALT/Option键,然后单击右上角的Wi-Fi图标,如图所示。

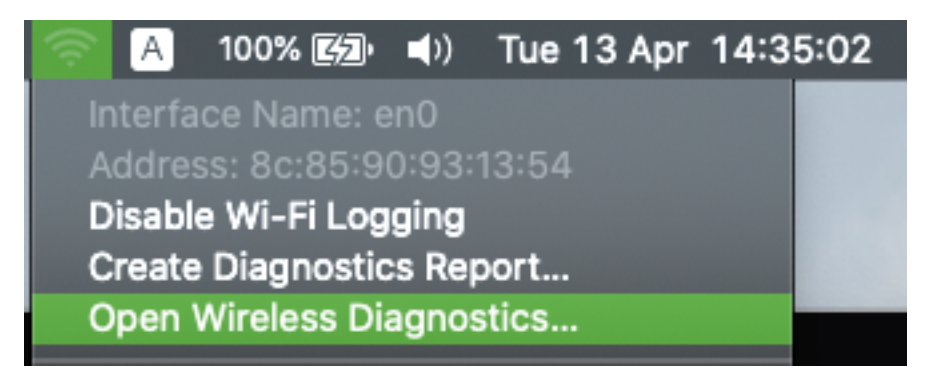

步骤2.打开嗅探器工具。

从菜单栏的**Wireless Diagnostic Tool中选**择"Window"菜单,然后选择**Sniffer**或使用键盘快捷键,同 时按**ALT + Command + 6** Keys,如图所示。

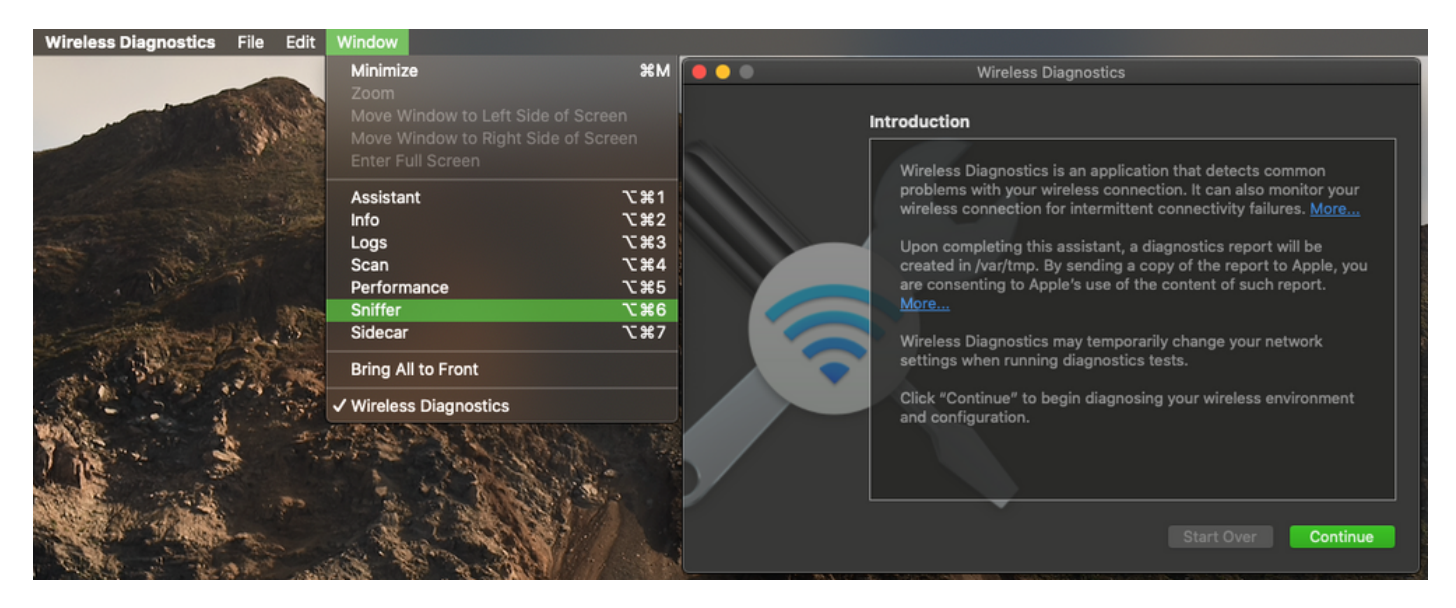

步骤3.选择目标设备和AP使用的通道和宽度,如图所示。

|                                                  | Sniffer                                                                                    |  |  |  |  |  |  |  |  |  |  |  |
|--------------------------------------------------|--------------------------------------------------------------------------------------------|--|--|--|--|--|--|--|--|--|--|--|
| Use your Mac as a dedi<br>channel and channel wi | cated sniffer to capture Wi-Fi traffic. Choose a<br>idth, then click 'Start' to begin.     |  |  |  |  |  |  |  |  |  |  |  |
| Click 'Stop' when you a<br>created in /var/tmp.  | ick 'Stop' when you are finished and a wireless capture file will be<br>eated in /var/tmp. |  |  |  |  |  |  |  |  |  |  |  |
| Channel:                                         | 36 🗘                                                                                       |  |  |  |  |  |  |  |  |  |  |  |
| Width:                                           | 20 MHz 🗘                                                                                   |  |  |  |  |  |  |  |  |  |  |  |
|                                                  | Start                                                                                      |  |  |  |  |  |  |  |  |  |  |  |

步骤4.单击"开**始"。** 

此操作将无线适配器置于监控模式,且无法将设备连接到无线局域网(WLAN),如图所示。

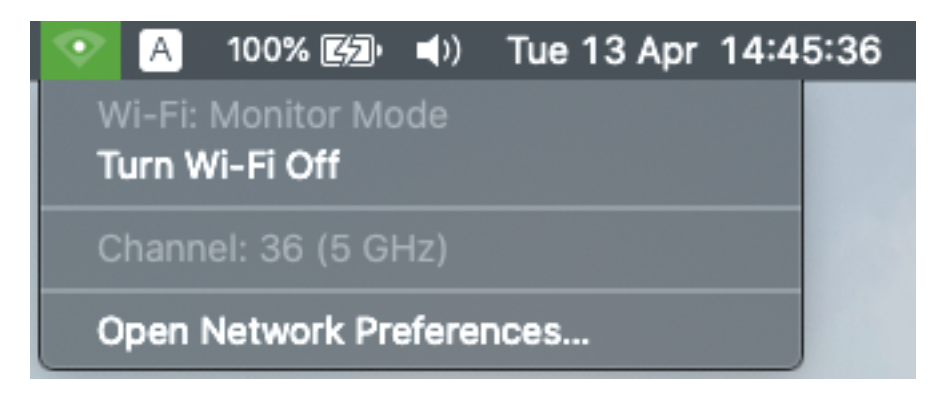

步骤5.等待一段时间以收集所需信息,然后单击"停止"。

|                                                                              | Sniffer                                                                                                    |                           |
|------------------------------------------------------------------------------|----------------------------------------------------------------------------------------------------|---------------------------|
| Use your Mac as a dedi<br>channel and channel wi<br>Click 'Stop' when you ar | cated sniffer to capture Wi-Fi traffic<br>dth, then click 'Start' to begin.<br>re finished and a wireless capture fil | :. Choose a<br>le will be |
| created in /var/tmp.                                                         |                                                                                                    |                           |
| Channel:                                                                     | 36                                                                                                    |                           |
| Width:                                                                       | 20 MHz                                                                                                    |                           |
|                                                                              | , rt                                                                                                    | Stop                      |

**提示:**如果WLAN使用加密(如预共享密钥(PSK)),请确保捕获捕获AP与所需客户端之间的四 次握手。如果OTA PCAP在设备与WLAN关联之前启动,或者如果客户端在捕获运行期间取消 身份验证并重新进行身份验证,则可以执行此操作。

步骤6.该文件位于Desktop(桌面)文件夹或路径/**var/tmp/**(MacBook运行的macOS版本可能不同 )。

1.在MacBook上启动Finder应用程序,如图所示。

2.从Finder中选择"开始"菜单。

3.选择"桌面文件夹"或"转到文件夹"并键入目标路径。

|      | Go Window Help                             |                               |                   |
|------|--------------------------------------------|-------------------------------|-------------------|
|      | Back                                       | ¥[                            |                   |
|      | Forward                                    | ¥]                            | Go to Folder      |
|      | Select Startup Disk                        | <b>ዮ</b> ដ†                   |                   |
| 2    | Recents                                    | ት¥F                           | Go to the folder: |
| a,   | Documents                                  | <b>企業O</b>                    | /var/tmp          |
| 199  | 🔜 Desktop                                  | 企業D                           |                   |
|      | Downloads                                  | ٦ж٦                           | Cancel Go         |
|      | 😭 Home                                     | <del></del>                   |                   |
|      | Computer                                   | <del>ሰ</del> <mark>ස</mark> C |                   |
|      | ด AirDrop                                  | <del></del>                   |                   |
|      | Wetwork                                    | <del></del>                   |                   |
| 1.14 | iCloud Drive                               | ዕዝበ                           |                   |
|      | 🕂 Applications                             | <mark>ዮ</mark> සA             |                   |
|      | 💥 Utilities                                | <mark>ት</mark>                |                   |
| 1000 | Recent Folders                             | ►                             |                   |
|      | Go to Folder                               | 企ℋG                           |                   |
|      | Connect to Server                          | жк                            |                   |
|      | TO A DESCRIPTION OF THE OWNER OF THE OWNER | THE OWNER OF                  |                   |

显示目标文件夹。

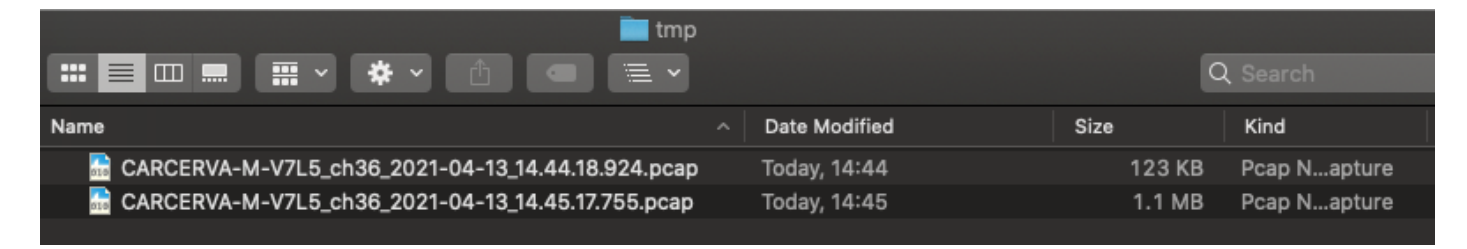

#### 选项B.使用Airtool配置PCAP

步骤1.安装第三方Airtool应<u>用程</u>序。

步骤2.启动工具。

启动后,Airtool可位于macOS菜单栏的右上角,如图所示。

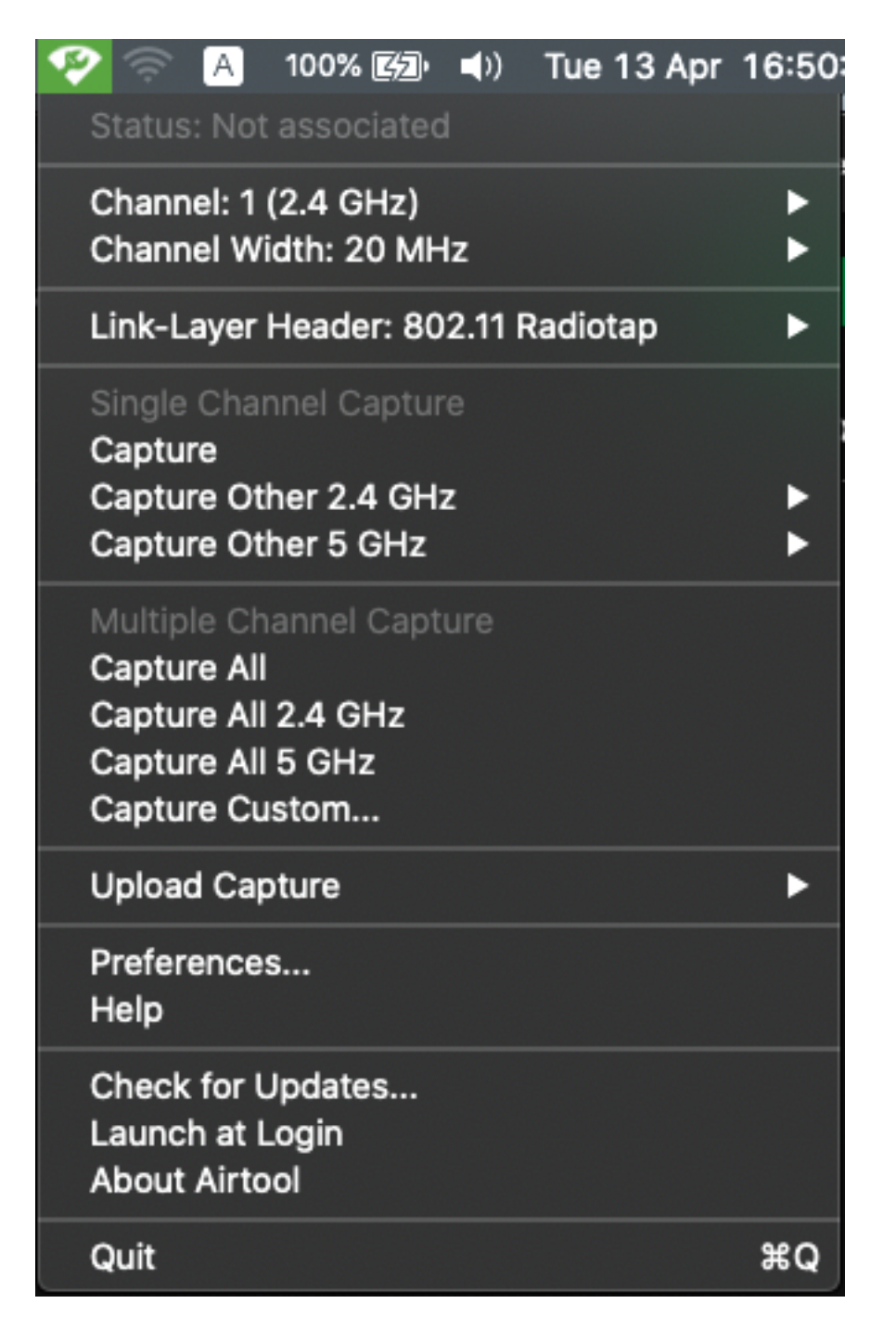

步骤3.选择目标设备和AP使用的通道和宽度(此操作将启动PCAP),如图所示。

| 🍄 🛜 🗚 100% 🖾 📣 Tue 13 Apr                                  | 16:28:01 | । ୦ 🔇                |
|------------------------------------------------------------|----------|----------------------|
| Status: Not associated                                     |          |                      |
| Channel: 1 (2.4 GHz)<br>Channel Width: 20 MHz              |          |                      |
| Link-Layer Header: 802.11 Radiotap                         |          | 20 MHz               |
| Single Channel Capture<br>Capture<br>Capture Other 2.4 GHz | •        | 36<br>40<br>44<br>48 |
| Capture Other 5 GHz                                        |          | 52                   |

步骤4.等待一段时间收集所需信息,然后单击"停止",如图所示。

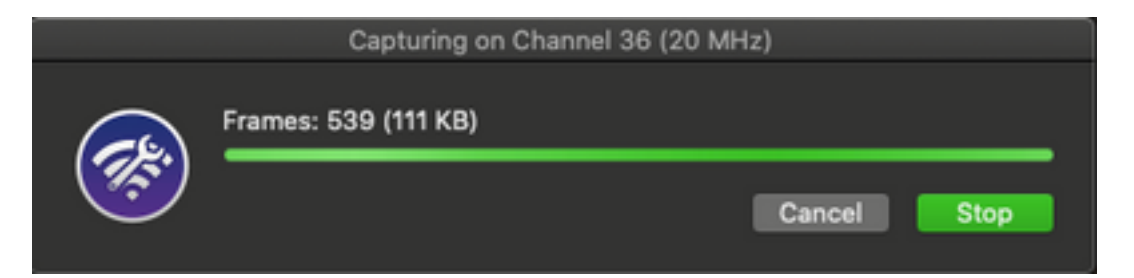

**提示:**如果WLAN使用加密(如预共享密钥(PSK)),请确保捕获捕获AP与所需客户端之间的四 次握手。如果OTA PCAP在设备与WLAN关联之前启动,或者如果客户端在捕获运行期间取消 身份验证并重新进行身份验证,则可以执行此操作。

步骤5.该文件位于Desktop(桌面)文件夹中。

#### 选项C.使用Wireshark配置PCAP

步骤1.安装Wireshark。

步骤2.启动应用程序,如图所示。

| • • •                       |                                                                                                    | The Wireshark Network Analyzer |                     |
|-----------------------------|----------------------------------------------------------------------------------------------------|--------------------------------|---------------------|
| 🚄 🔳 🔬 🎯 🖿                   | 🗎 🗋 🔇 🗢 🔿 🕋 春 💆 📒 🔍 🔍 🔍 🛄                                                                                                    |                                |                     |
| Apply a display filter <%/> |                                                                                                    |                                | - +                 |
| n (nppy z unpoy z unpoy     | Welcome to Wireshark<br>Open<br>Merkiarcena/Deviladdi/140 (2021-04-13,36.28.04.pcap (105.K8)<br>Merkiarcena/Dowiladdi/140 (2003)<br>Merkiarcena/Dowiladdi/140 (2004)<br>Merkiarcena/Dowiladdi/140 (2004)<br>Merkiarcena/Dowila |                                |                     |
| Ready to load or capture    | Capture                                                                                                    |                                | At interfaces shown |

#### 步骤3.从菜单栏中选择"捕获"菜单,然后选择"选项",如图所示。

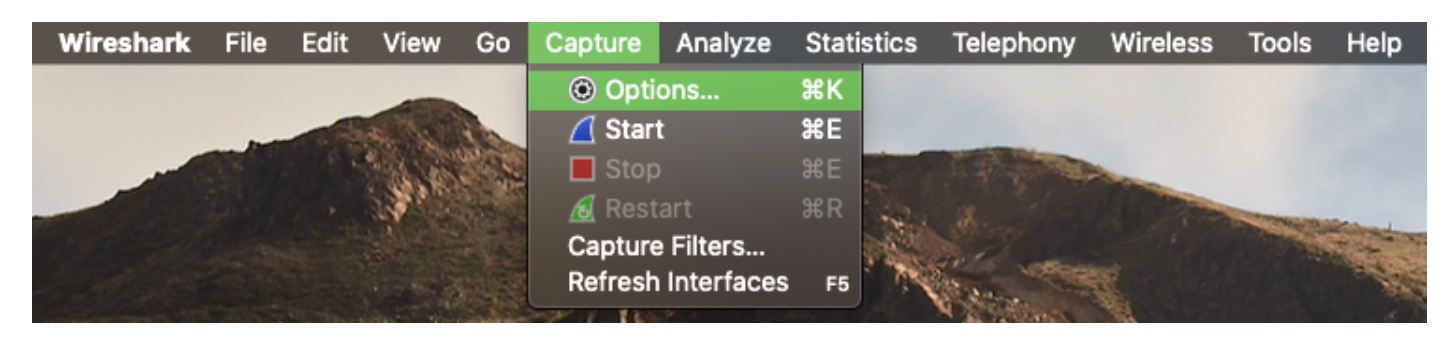

#### 此操作将打开一个弹出窗口,如图所示。

| Inte                                      | erface                      | Traffic     | Link-layer Header | Promiscı                                                                                                    | Snaplen (B) | Buffer (MB) | Monit |  |  |  |  |
|-------------------------------------------|-----------------------------|-------------|-------------------|----------------------------------------------------------------------------------------------------|-------------|-------------|-------|--|--|--|--|
| ►                                         | utun4                       |             | BSD loopback      | <b>S</b>                                                                                                    | default     | 2           |       |  |  |  |  |
| ►                                         | utun5                       |             | BSD loopback      | <b>S</b>                                                                                                    | default     | 2           |       |  |  |  |  |
| ►                                         | utun6                       | hamman      | BSD loopback      | Sec.                                                                                                    | default     | 2           |       |  |  |  |  |
| ►                                         | USB 10/100/1000 LAN: en10   | rmmmmm      | Ethernet          | Solution                                                                                                    | default     | 2           |       |  |  |  |  |
| ►                                         | Loopback: Io0               | A.M. Markan | BSD loopback      | <b>S</b>                                                                                                    | default     | 2           |       |  |  |  |  |
|                                           | Wi-Fi: en0                  |             | Ethernet          | <ul> <li>✓</li> </ul>                                                                                                    | default     | 2           |       |  |  |  |  |
|                                           | Thunderbolt Bridge: bridge0 |             | Ethernet          | Sec.                                                                                                    | default     | 2           |       |  |  |  |  |
|                                           | Thunderbolt 1: en1          |             | Ethernet          | Image: A state of the state of the state | default     | 2           |       |  |  |  |  |
|                                           | Thunderbolt 2: en2          |             | Ethernet          | <b>S</b>                                                                                                    | default     | 2           |       |  |  |  |  |
|                                           | Thunderbolt 3: en3          |             | Ethernet          | Image: A state of the state of the state | default     | 2           |       |  |  |  |  |
| Enable promiscuous mode on all interfaces |                             |             |                   |                                                                                                    |             |             |       |  |  |  |  |

#### 步骤4.选择Wi-Fi:en0(无线适配器),并勾选接口右侧的"Monitor(监控)"选项,如图所示。

|                                                                                                    | ITallic<br>   |                             |  | actual  |   | Monito |  |  |  |  |  |
|----------------------------------------------------------------------------------------------------|---------------|-----------------------------|--|---------|---|--------|--|--|--|--|--|
| ▶ utun4                                                                                                    |               | BSD loopback                |  | default | 2 |        |  |  |  |  |  |
| ▶ utun5                                                                                                    |               | BSD loopback                |  | default | 2 |        |  |  |  |  |  |
|                                                                                                    | NWWWWWWW      | BSD loopback                |  | default | 2 |        |  |  |  |  |  |
| USB 10/100/1000 LAN: en10                                                                                                    | NWWWWWWWWWWWW |                             |  | default | 2 | _      |  |  |  |  |  |
|                                                                                                    | human human   | BSD loopback                |  | default | 2 | _      |  |  |  |  |  |
| WI-FI: enu<br>Thursdorthalt Dridges, heider 0                                                                                                    |               | 802.11 plus radiotap neader |  | detault | 2 |        |  |  |  |  |  |
| Thunderbolt Bridge: bridge0                                                                                                    |               | Ethernet                    |  | default | 2 |        |  |  |  |  |  |
| Thunderbolt 1: en1                                                                                                    |               | Ethernet                    |  | default | 2 |        |  |  |  |  |  |
| Thunderbolt 3: en3                                                                                                    |               | Ethernet                    |  | default | 2 |        |  |  |  |  |  |
| <ul> <li>✓ Enable promiscuous mode on all interfaces</li> <li>Manage Interfaces</li> <li>Capture filter for selected interfaces: Letter a capture filter</li> <li>✓ Compile BPFs</li> </ul> |               |                             |  |         |   |        |  |  |  |  |  |

**注意:**在此方法中,Wireshark无法选择要扫描的所需通道和宽度。"通道"和"宽度"是使用本文档中介绍的嗅探器工具分配的。请参阅选项A。步骤3以更改它们。

步骤5.选择"**开始"。** 

步骤6.等待一段时间收集所需信息,然后从Wireshark中选择"停止"按钮,如图所示。

| •   | ••    |             |       |         |          |       |       |        |          |      |      |    |        |            | Capt         | uring from Wi-Fi: en0                             |   |
|-----|-------|-------------|-------|---------|----------|-------|-------|--------|----------|------|------|----|--------|------------|--------------|---------------------------------------------------|---|
| 4   |       |             |       |         | 🙆 ବ୍     | 🔶 🔿   | · 💼 1 | 🗛 👲    |          |      | e,   | e, |        | •••        |              |                                                   |   |
|     |       | ay filter < |       |         |          |       |       |        |          |      |      |    |        |            |              |                                                   | + |
| No. |       | Time        |       |         |          | Proto | ol lo | Signal | strengti | SSID |      |    | Time o | delta from | n previous c | : Info   Calling-Station-Id                       |   |
|     | 28250 | 2021-04     | -14 1 | 2:19:25 | .875678  | 802.  | 11    | -77    | dBm      |      |      |    |        | 0.00       | 0064000      | Acknowledgement, Flags=C                          |   |
|     | 28251 | 2021-04     | -14 1 | 2:19:25 | .883050  | 802.  | 11    | -71    | dBm      | Cerv | ante | 5  |        | 0.00       | 7372000      | Beacon frame, SN=2263, FN=0, Flags=C, BI=100, SS  |   |
|     | 28252 | 2021-04     | -14 1 | 2:19:25 | . 897228 | 802.  | 11    | -41    | dBm      |      |      |    |        | 0.01       | 4178000      | QoS Data, SN=247, FN=0, Flags=.pF.C               |   |
|     | 28253 | 2021-04     | -14 1 | 2:19:25 | .897293  | 802.  | 11    | -76    | dBm      |      |      |    |        | 0.00       | 0065000      | Acknowledgement, Flags=C                          |   |
|     | 28254 | 2021-04     | -14 1 | 2:19:25 | .897520  | 802.  | 11    | -41    | dBm      |      |      |    |        | 0.00       | 0227000      | QoS Data, SN=248, FN=0, Flags=.pF.C               |   |
|     | 28255 | 2021-04     | -14 1 | 2:19:25 | .897588  | 802.  | 11    | -77    | dBm      |      |      |    |        | 0.00       | 0068000      | Acknowledgement, Flags=C                          |   |
|     | 28256 | 2021-04     | -14 1 | 2:19:25 | .898400  | 802.  | 11    | -76    | dBm      |      |      |    |        | 0.00       | 0812000      | Request-to-send, Flags=C                          |   |
|     | 28257 | 2021-04     | -14 1 | 2:19:25 | .898443  | 802.  | 11    | -43    | dBm      |      |      |    |        | 0.00       | 0043000      | Clear-to-send, Flags=C                            |   |
|     | 28258 | 2021-04     | -14 1 | 2:19:25 | .899216  | 802.  | 11    | -77    | dBm      |      |      |    |        | 0.00       | 0773000      | Request-to-send, Flags=C                          |   |
|     | 28259 | 2021-04     | -14 1 | 2:19:25 | .899259  | 802.  | 11    | -43    | dBm      |      |      |    |        | 0.00       | 0043000      | Clear-to-send, Flags=C                            |   |
|     | 28260 | 2021-04     | -14 1 | 2:19:25 | .899301  | 802.  | 11    | -43    | dBm      |      |      |    |        | 0.00       | 0042000      | 802.11 Block Ack, Flags=C                         |   |
|     | 28261 | 2021-04     | -14 1 | 2:19:25 | .905274  | 802.  | 11    | -62    | dBm      | Cerv | ante | 5  |        | 0.00       | 5973000      | Beacon frame, SN=2945, FN=0, Flags=C, BI=100, SS  |   |
| Γ   | 28262 | 2021-04     | -14 1 | 2:19:25 | .905918  | 802.  | 11    | -43    | dBm      |      |      |    |        | 0.00       | 0644000      | Null function (No data), SN=3891, FN=0, Flags=PTC |   |
| Γ   | 28263 | 2021-04     | -14 1 | 2:19:25 | .905961  | 802.  | 11    | -43    | dBm      |      |      |    |        | 0.00       | 0043000      | Acknowledgement, Flags=C                          |   |
| _   | 28264 | 2021-04     | -14_1 | 2:19:25 | .989433  | 802.  | 11    | -62    | dBm      |      |      |    |        | 0.00       | 3472000      | Beacon frame, SN=2946, FN=0, Flags=C, BI=100, SS  |   |

**提示:**如果WLAN使用加密(如预共享密钥(PSK)),请确保捕获捕获AP与所需客户端之间的四 次握手。如果OTA PCAP在设备与WLAN关联之前启动,或者如果客户端在捕获运行期间取消 身份验证并重新进行身份验证,则可以执行此操作。

步骤7.保存PCAP文件。单击Wireshark中**的Save**按钮,如图所示。

| WITH BID                                                                                                    |        |
|----------------------------------------------------------------------------------------------------|--------|
| ⊿ 🗖 🖉 📓 🚺 🖉 🗢 ⇔ 🗟 🗟 📕 🔳 🔍   🎟                                                                                                    |        |
| 📕 Apply a display filter < xt Seaton and the company of the company of the c | +      |
| No.   Time   Destination   Protocol   Signal strength   Time delta from previous ( Info                                                                                                    |        |
| 78 2021-04-14 12:44:48.884666 Broadcast 802.11 -74 dBm 0.000118000 Data, SN=1889, FN=0, Flags=.p                                                                                                    | F.C    |
| 79 2021-04-14 12:44:44.946877 Broadcast 802.11 -39 dBm 0.062211000 Beacon frame, SN=1054, FN=0, FN                                                                                                    | ags=   |
| 80 2021-04-14 12:44:44.946950 Broadcast 802.11 -39 dBm 0.000073000 Data, SN=2795, FN=0, Flags=.p                                                                                                    | F.C    |
| 81 2021-04-14 12:44:44.986948 Broadcast 802.11 -74 dBm 0.039998000 Beacon frame, SN=2324, FN=0, FU                                                                                                    | ags=   |
| 82 2021-04-14 12:44:45.049283 Broadcast 802.11 -41 dBm 0.062335000 Beacon frame, SN=1055, FN=0, FU                                                                                                    | ags=   |
| 83 2021-04-14 12:44:45.089391 Broadcast 802.11 -74 dBm 0.040108000 Beacon frame, SN=2325, FN=0, FU                                                                                                    | ags= в |

选择目标文件夹,如图所示。

|                                            | Wireshark - Save Capture File As |                                                             |                     |
|--------------------------------------------|----------------------------------|-------------------------------------------------------------|---------------------|
| Look in: 🛄 /Users                          |                                  | C • • • Ø                                                   | 88                  |
| Computer<br>Carcerva<br>Carcerva<br>Shared | ^  Size                          | Kind Date Modifie<br>Folder 13/04/2114<br>Folder 25/02/2119 | d  <br>4:33<br>9:25 |
| File name:                                 | na                               |                                                             | iave<br>Incel       |
| Compress with gzip                         |                                  | <u> </u>                                                    | lelp                |

### 验证

使用本部分可确认配置能否正常运行。

使用Wireshark打开捕获并验证802.11帧是否可见,如图所示。

| ••  | •         |            |         |      |              |       |     |         |        |          |          |      |          |                |       |      | 💋 airtool_2021-04-                                                  |
|-----|-----------|------------|---------|------|--------------|-------|-----|---------|--------|----------|----------|------|----------|----------------|-------|------|---------------------------------------------------------------------|
|     |           | <u>s</u> ( | )       |      | $\mathbf{X}$ | 3     | ্   | (= 🔿    | · 🕋    | <u>.</u> | <u>↓</u> |      | . (      | € (            | a, e  |      |                                                                     |
| An  | olv a dis | olav filte | ۲<۲/    |      |              |       |     |         |        |          |          |      |          |                |       |      |                                                                     |
|     |           | 1          |         |      |              |       |     | 1 Decel |        | Dester   |          | 10'  |          | and the second |       |      | 197 and date descel to fa                                           |
| NO. |           |            | 1-04-13 | - 10 | . 20. 0.     |       |     | Destin  | ation  | Proto    |          | Sign | al strer | ngtn∣s<br>'    | SID   |      | lime della from   into  <br>U-uouuuuuuuuuuuuuuuuuuuuuuuuuuuuuuuuuuu |
|     | 1         | 2 202      | 1-04-13 | 16   | :28:05       | .813  | 108 | Broa    | dcast  | 802      | .11      | -75  | 5 dBm    | 1 (            | Cerva | ntes | 0.012434 Beacon frame, SN=448, FN=0, Flags=C, BI=100, SSI           |
|     | 1         | 3 202      | 1-04-13 | 16   | :28:05       | .871  | 204 | Broa    | dcast  | 802      | .11      | -38  | 3 dBm    | n (            | Cerva | ntes | 0.058096 Beacon frame, SN=1755, FN=0, Flags=C, BI=100, SS           |
|     | 1         | 4 202      | 1-04-13 | 16   | :28:05       | .920  | 690 | Broa    | adcast | 802      | . 11     | -75  | 5 dBm    | i (            | Cerva | ntes | 0.049486 Beacon frame, SN=449, FN=0, Flags=C, BI=100, SSI           |
|     | 1         | 5 202      | 1-04-13 | 16   | :28:05       | .973  | 624 | Broa    | adcast | 802      | .11      | -38  | 3 dBm    | ı (            | Cerva | ntes | 0.052934 Beacon frame, SN=1757, FN=0, Flags=C, BI=100, SS           |
|     | 1         | 6 202      | 1-04-13 | 16   | :28:06       | .017  | 899 | Broa    | dcast  | 802      | . 11     | -75  | 5 dBm    | . (            | Cerva | ntes | 0.044275 Beacon frame, SN=451, FN=0, Flags=C, BI=100, SSI           |
|     | 1         | 7 202      | 1-04-13 | 16   | :28:06       | .076  | 015 | Broa    | adcast | 802      | .11      | -37  | 7 dBm    | ı (            | Cerva | ntes | 0.058116 Beacon frame, SN=1758, FN=0, Flags=C, BI=100, SS           |
|     | 1         | 8 202      | 1-04-13 | 16   | :28:06       | .076  | 447 | Broa    | dcast  | 802      | .11      | -38  | 3 dBm    | 1              |       |      | 0.000432 Data, SN=3801, FN=0, Flags=.pF.C                           |
|     | 1         | 9 202      | 1-04-13 | 16   | :28:06       | . 120 | 322 | Broa    | dcast  | 802      | .11      | -75  | 5 dBm    | ı (            | Cerva | ntes | 0.043875 Beacon frame, SN=452, FN=0, Flags=C, BI=100, SSI           |
|     | 2         | 0 202      | 1-04-13 | 16   | :28:06       | .120  | 691 | Broa    | dcast  | 802      | .11      | -75  | 5 dBm    | 1              |       |      | 0.000369 Data, SN=150, FN=0, Flags=.pF.C                            |
|     | 2         | 1 202      | 1-04-13 | 16   | :28:06       | .178  | 412 | Broa    | dcast  | 802      | .11      | -37  | / dBm    | . (            | Cerva | ntes | 0.057721 Beacon frame, SN=1761, FN=0, Flags=C, BI=100, SS           |
|     | 2         | 2 202      | 1-04-13 | 16   | :28:06       | . 222 | 688 | Broa    | dcast  | 802      | .11      | -75  | 5 dBm    | 1 (            | Cerva | ntes | 0.044276 Beacon frame, SN=455, FN=0, Flags=C, BI=100, SSI           |
|     | 2         | 3 202      | 1-04-13 | 16   | :28:06       | .280  | 977 | Broa    | dcast  | 802      | . 11     | -37  | 7 dBm    | n (            | Cerva | ntes | 0.058289 Beacon frame, SN=1762, FN=0, Flags=C, BI=100, SS           |
|     | 2         | 4 202      | 1-04-13 | 16   | :28:06       | . 281 | 240 | Broa    | adcast | 802      | . 11     | -37  | 7 dBm    | 1              |       |      | 0.000263 Data, SN=3802, FN=0, Flags=.pmF.C                          |
|     | 2         | 5 202      | 1-04-13 | 16   | :28:06       | .282  | 697 | IPv4    | Imcas  | 802      | .11      | -37  | 7 dBm    | 1              |       |      | 0.001457 Data, SN=3803, FN=0, Flags=.pF.C                           |
|     | 2         | 6 202      | 1-04-13 | 16   | :28:06       | .325  | 085 | Broa    | dcast  | 802      | . 11     | -75  | 5 dBm    | ı (            | Cerva | ntes | 0.042388 Beacon frame, SN=456, FN=0, Flags=C, BI=100, SSI           |
|     | 2         | 7 202      | 1-04-13 | 16   | :28:06       | .325  | 444 | Broa    | adcast | 802      | .11      | -76  | 6 dBm    | 1              |       |      | 0.000359 Data, SN=151, FN=0, Flags=.pmF.C                           |
|     | 2         | 8 202      | 1-04-13 | 16   | :28:06       | .327  | 019 | IPv4    | Imcas  | 802      | .11      | -76  | 5 dBm    | 1              |       |      | 0.001575 Data, SN=152, FN=0, Flags=.pF.C                            |
|     | 2         | 9 202      | 1-04-13 | 16   | :28:06       | . 383 | 259 | Broa    | dcast  | 802      | .11      | -37  | 7 dBm    | 1 (            | Cerva | ntes | 0.056240 Beacon frame, SN=1763, FN=0, Flags=C, BI=100, SS           |
|     | 3         | 0 202      | 1-04-13 | 16   | :28:06       | .431  | 298 | Broa    | dcast  | 802      | .11      | -75  | 5 dBm    | 1 (            | Cerva | ntes | 0.048039 Beacon frame, SN=458, FN=0, Flags=C, BI=100, SSI           |
|     | 3         | 1 202      | 1-04-13 | 16   | :28:06       | .491  | 274 | Broa    | dcast  | 802      | .11      | -37  | / dBm    | . (            | Cerva | ntes | 0.059976 Beacon frame, SN=1765, FN=0, Flags=C, BI=100, SS           |

### 故障排除

目前没有针对此配置的故障排除信息。

## 相关信息

- 802.11无线嗅探的基础
- <u>技术支持和文档 Cisco Systems</u>